Deset minut, které vám ušetří hodiny

Pro Window

Personální kancelář

in the the wolles.

further in sport

# Změny v nařízení vlády č. 564/2006 Sb.

#### Legislativa ve znění NV č. 168/2017 Sb. s účinností od 1. července 2017

- ŠKOLSTVÍ
  - zvýšení platových tarifů nepedagogických zaměstnanců o 9,4%
  - > platové tarify pedagogických pracovníků se nemění, nově platová tabulka č. 6

# • SOCIÁLNÍ SLUŽBY

zvýšení platových tarifů o 23%, nově platová tabulka č. 3

• ÚŘEDNÍCI (ÚSC a § 303 odst.1 ZP) platové tarify se nemění, nově platová tabulka č. 2

# • ZDRAVOTNÍCI

- ministerstva obrany a vnitra, zvýšení 10 %, nově platová tabulka č. 3
- vykonávající samostatně nelékařské zdravotnické povolání ve třísměnném nebo nepřetržitém provozu v lůžkové péči nebo v pobytovém zařízení sociálních služeb mají zaveden nový zvláštní příplatek ve výši 1 000 až 5 000 Kč

#### Aktualizace software s účinností od 1. července 2017

- nové verze 6.7.1. a vyšší
- povinná aktualizace, platí pro všechny zaměstnavatele, kteří vyplácejí plat podle nařízení vlády č. 564/2006 Sb.
- redukce platových tabulek z 9 na 6
  - současné platové tabulky 1, 2 a 5 jsou zrušeny
  - dosavadní 3 a 4 se označují jako 1 a 2
  - dosavadní 6 až 9 se označují jako 3 až 6
  - příloha č. 10 se nově označuje jako č. 7

# První kroky před aktualizací na verzi 6.7.1. Personální kancelář PLATY

# 1) Doporučujeme tisk platové inventury k 30. 6. 2017.

- před tiskem platové inventury spusťte
   *Hromadný přepočet* k datu 30. 6.
   z oddílu *Praxe*
- platovou inventuru vytisknete z oddílu: Zaměstnanci – Tisk - Platová inventura
- vlastní tiskové sestavy, si můžete vytvořit v oddíle Sestavy

# 2) Zálohujte data!

zálohování dat provedete v oddíle Služby, Zálohování dat

PLATY - ZŠ Koniklec - [Osobní údaje zaměstnanců] Tisk Nový Vymaž Volitelné Editace Hromadr Ulož a zavři Dokumenty Tisk osobních údajů Tisk osobních údajů bez plat.zařazení Seznam ź úsek. os.číslo Délka praxe 3000 kuchyň. Osobní příplatky kuchyň. 300d Platové postupy 200d THP 1200 učitel 1 Přepočtené úvazky učitel 2 1000 Platová inventura učitel 2 1000

Diatová inventura za období

|            |        |              |       | l       |   |  |
|------------|--------|--------------|-------|---------|---|--|
| Organizace | Služby | Nastavení    | Info  | Manuály | 1 |  |
|            | Zá     | lohování dat | t     |         |   |  |
|            | Ob     | nova dat ze  | záloh | у       |   |  |

**UPOZORNĚNÍ:** Před aktualizací musíte mít uzavřen měsíc červen

- nové vstupy, úpravy platů atd.
- hromadný přepočet praxe k 30. 6. 2017

Personální kancelář PLATY

Aktualizace z Internetu:

# Klikněte na nápis: *Kliknutím zde ověřte aktuálnost Vaší verze*

Program se automaticky připojí na náš web <u>www.resk.cz</u>, pokud zjistí, že na webu je nová verze, automaticky spustí aktualizaci.

Po souhlasu s licenčním ujednáním se spustí aktualizace software

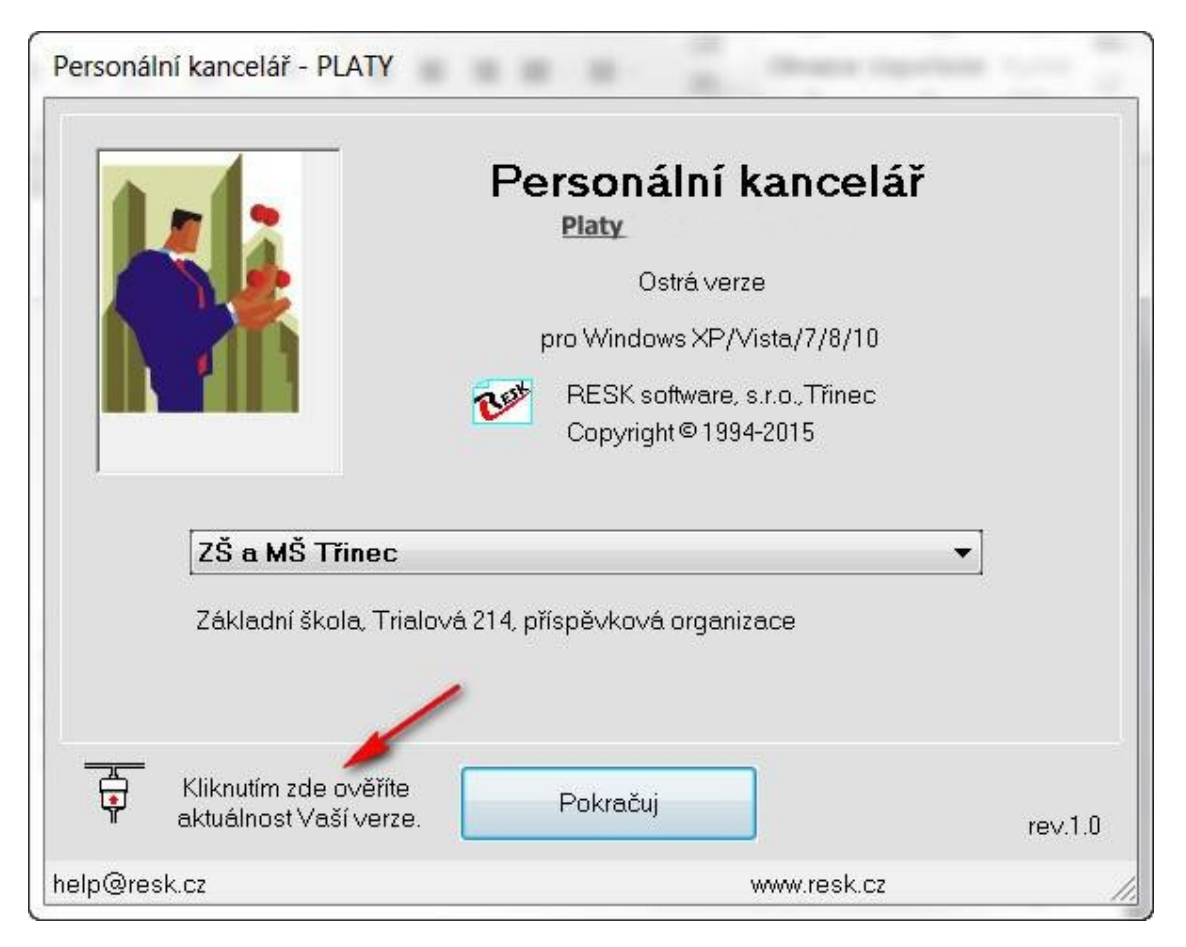

Pozn. V případě, že program nahlásí problém se stažením aktualizace, můžete si aktualizační soubor stáhnout z <u>www.resk.cz</u> – **Software ke stažení** 

# Instalace aktualizace verze 6.7.1. a vyšší

#### Personální kancelář PLATY

Aktualizace z Internetu:

# Proběhne stahování *Instalačního souboru*

Po úspěšném stažení klikněte na tlačítko *Nainstalovat aktualizaci* 

| Personální kancelář - PLAT | Y Personální kance Platy Ostrá verze pro Windows XP/Vista/7/8 PESK software, s.r.o., Třine Copyright © 1994-2015 PC Trialová 214, příspěvková organizace | elář<br>B<br>BC |
|----------------------------|----------------------------------------------------------------------------------------------------|-----------------|
| Nalezi jsem nov<br>verzi.  | Pokračuj                                                                                                    | rev.1.0         |
| Ke stažení b               | yla uvolněna nová verze I Kliknutím zde, ji s                                                                                                    | táhnete.        |

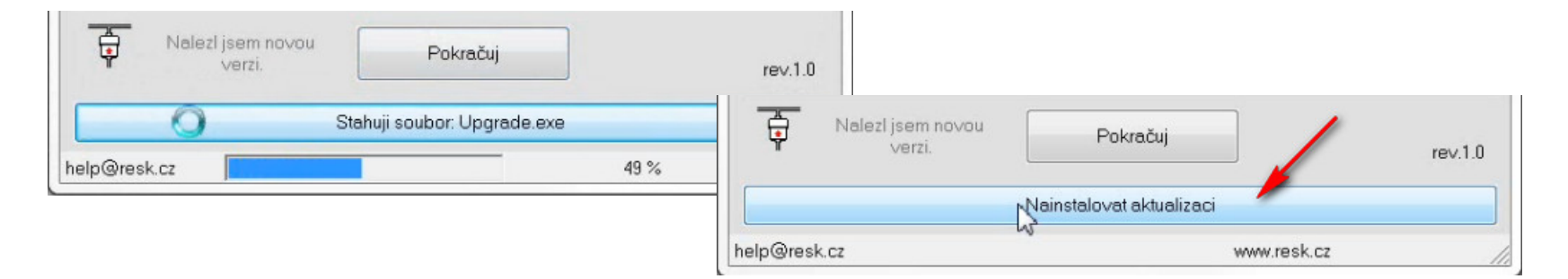

# Aktualizace dat ve verzi 6.7.1.

#### Personální kancelář PLATY

Jestliže aktualizace úspěšně proběhla, klikněte na tlačítko Pokračuj

(Pozn. Pokud se aktualizační proces zastaví, zkopírujte tuto obrazovku a zašlete mailem na podporu <u>help@resk.cz</u>, uveďte své IČ a telefon)

| Personální kancelář - aktualizace                                                                                                    |                                                                                                    |  |
|----------------------------------------------------------------------------------------------------|----------------------------------------------------------------------------------------------------|--|
| Aktualizace na verzi: 6.7.1                                                                                                    |                                                                                                    |  |
| <ul> <li>19:Vytvářím soubor ZmenPlat.mdb</li> <li>18:Mažu soubor ZmenPlat.xxx</li> <li>20:Vytvářím soubor Struktura.mdb</li> <li>21:Mažu soubor Struktura.mdb</li> <li>22:Mažu soubor Struktura.xxx</li> <li>24:Vytvářím soubor Lhuty.mdb</li> <li>25:Mažu soubor Odmeny.mdb</li> <li>24:Vytvářím soubor Odmeny.mdb</li> <li>25:Mažu soubor Odmeny.xxx</li> <li>24:Vytvářím soubor Uvazky.mdb</li> <li>25:Mažu soubor Uvazky.xxx</li> <li>26:Vytvářím soubor Linky.mdb</li> <li>27:Mažu soubor Linky.mdb</li> <li>27:Mažu soubor Linky.mdb</li> <li>28:Mažu soubor Linky.mdb</li> <li>28:Mažu soubor Linky.xxx</li> <li>33:Mažu soubor RedDro xxx</li> </ul> |                                                                                                    |  |
| Aktualizace na verzi 6.7.1 provedena                                                                                                    | ×                                                                                                    |  |
| 🔽 Instalovat také nápovědu a katalog                                                                                                    | prací                                                                                                    |  |
| Aktualizovat šablony dokumentů                                                                                                    | Pozor !!! Šablony budov přepsány ! Máte-li<br>upravené vlastní a chcete je zachovat, nesmí<br>se imenovat steině iako šablony vzorové ! |  |
|                                                                                                    | Aktualizuj                                                                                                    |  |
|                                                                                                    | Pokračuj                                                                                                    |  |
| Copyright © 1994-2017                                                                                                    | RESK software s.r.o., Třinec                                                                                                    |  |

#### Personální kancelář PLATY

Znovu spusťte program a zkontrolujte v úvodní obrazovce číslo nové verze (v 6.7.1.) a vyšší

Po spuštění programu dojde automaticky k aktualizaci databází.

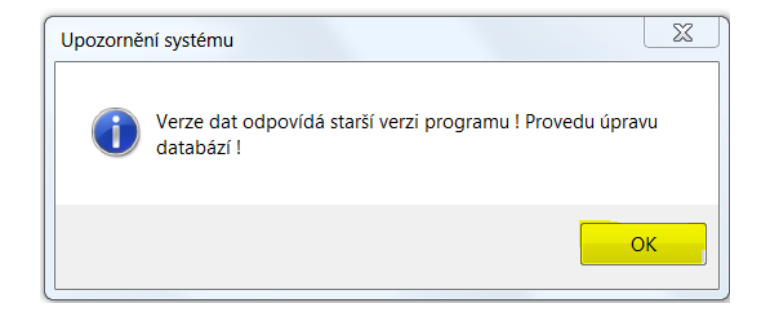

Všichni zaměstnavatelé provedou následující aktualizační kroky

# Změna platových poměrů - převod

#### Personální kancelář PLATY

# Klikněte v oddíle **Služby** na funkci **Změna platových poměrů**

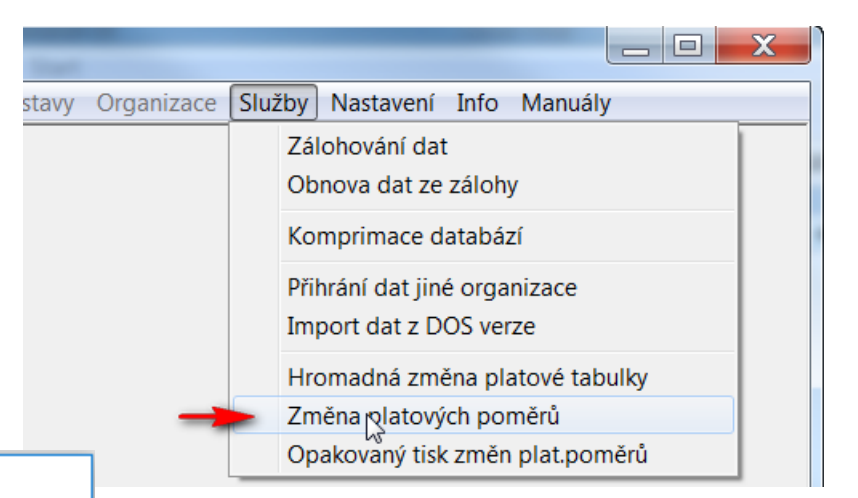

Změna platových poměrů

Tato akce provede změnu dle současně platné novelizace platových předpisů. Tuto akci lze použít rovněž pro aplikaci změn zadaných v oddíle Služby - Hromadná změna platové tabulky.

Před touto akcí doporučuji zálohovat data !

#### !!! UPOZORNĚNÍ !!!

Neprovádějte tuto akci, pokud chcete jen znovu vytisknout tabulku již provedených změn !

V tom případě zvolte akci: 'Opakovaný tisk změn platových poměrů !'

Opravdu chcete pokračovat ?

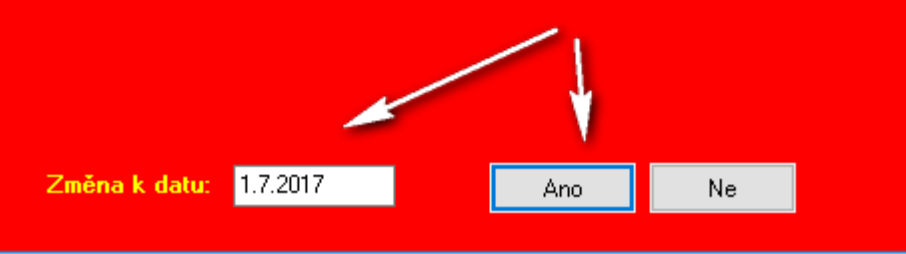

Ponechte přednastavené datum 1. 7. 2017 V sestavě změna platových poměrů zaměstnanců ke dni 1. 7. 2017 dojde k následujícím změnám:

**1) zaměstnanci v platové tabulce č. 1** (nepedagogičtí pracovníci, pracovníci v kultuře apod.)

- dojde k navýšení platových tarifů o 9,4%
- 2) úředníci budou převedeni do platové tabulky č. 2
- 3) zaměstnanci v sociálních službách a zdravotníci nelékaři ministerstva obrany a vnitra budou převedeni do tabulky č. 3
  - u zaměstnanců v soc. službách dojde k navýšení platových tarifů o 23 %
  - u zdravotníků MV a MO dojde k navýšení platových tarifů o 10 %

4) lékaři orgánu sociálního zabezpečení budou převedeni do platové tabulky č. 4 5) lékaři poskytujícím zdravotní služby... budou převedeni do platové tabulky č. 5

- 6) pedagogičtí pracovníci budou převedeni do platové tabulky č. 6
  - Sestavu si vytiskněte věnujte pozornost poznámkám ve sloupci Kód!!!
    - vysvětlení jednotlivých kódů naleznete na konci sestavy

Následuje tisk platových výměrů

# Příklad sestavy změna platových poměrů

Zaměstnavatelé dle nařízení vlády č. 564/2006 Sb.

| Změna    | platovýc | h poměrů zaměstnanců     | ke d | ni:     |     |        |         |        |               | 1.7.20   | 17  |
|----------|----------|--------------------------|------|---------|-----|--------|---------|--------|---------------|----------|-----|
| úsek     | os.číslo | zaměstnanec              | roz  | p. tab. | tř. | stupeň | postup  | praxe  | platový tarif | změna Kč | kód |
| 1        |          |                          |      |         |     |        |         |        |               |          |     |
|          | 1        | Ing. Magdaléna Nepedagog |      | 1       | 10  | 11     | 4/2020  | 29,200 | 21930         |          |     |
|          |          | nov                      | ě:   | 1       |     | 11     | 4/2020  | 29,285 | 23970         | 2040     |     |
|          | 11       | Rozpětí Nepedagog        |      | 1       | 5   | 12     | rozpěti | 29,200 | 15160         |          |     |
|          |          | nov                      | ě: * | 1       |     | 12     | rozpětí | 29,285 | 16580         | 1420     | R   |
| Ľ        | počet:   | 2                        |      |         |     |        |         |        | 37090         |          |     |
|          |          |                          |      |         |     |        |         | nově:  | 40550         | 3460     |     |
| 2        |          |                          |      |         |     |        |         |        |               |          |     |
|          | 2        | Izabela Sociální         | -    | 2       | 10  | 11     | 10/2017 | 31,742 | 22800         |          |     |
|          |          | nov                      | ě:   | 3       |     | 11     | 10/2017 | 31,827 | 28080         | 5280     |     |
| <u>.</u> | počet:   | 1                        |      |         |     |        |         |        | 22800         |          |     |
|          |          |                          |      |         |     |        |         | nově:  | 28080         | 5280     |     |
| 9        |          |                          |      | _       |     |        |         |        |               |          |     |
|          | 9        | Mgr. Alois Učitel        |      | 9       | 12  | 5      | 12/2020 | 23,510 | 26590         |          |     |
|          |          | nov                      | ě:   | 6       |     | 5      | 12/2020 | 23,595 | 26590         | 0        |     |
| Ľ        | počet:   | 1                        |      | _       |     |        |         |        | 26590         |          |     |
|          |          |                          |      |         |     |        |         | nově:  | 26590         | 0        |     |

# Tisk platových výměrů

# Vložte doplňkový text, zdůvodnění změn platových výměrů.

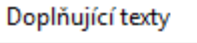

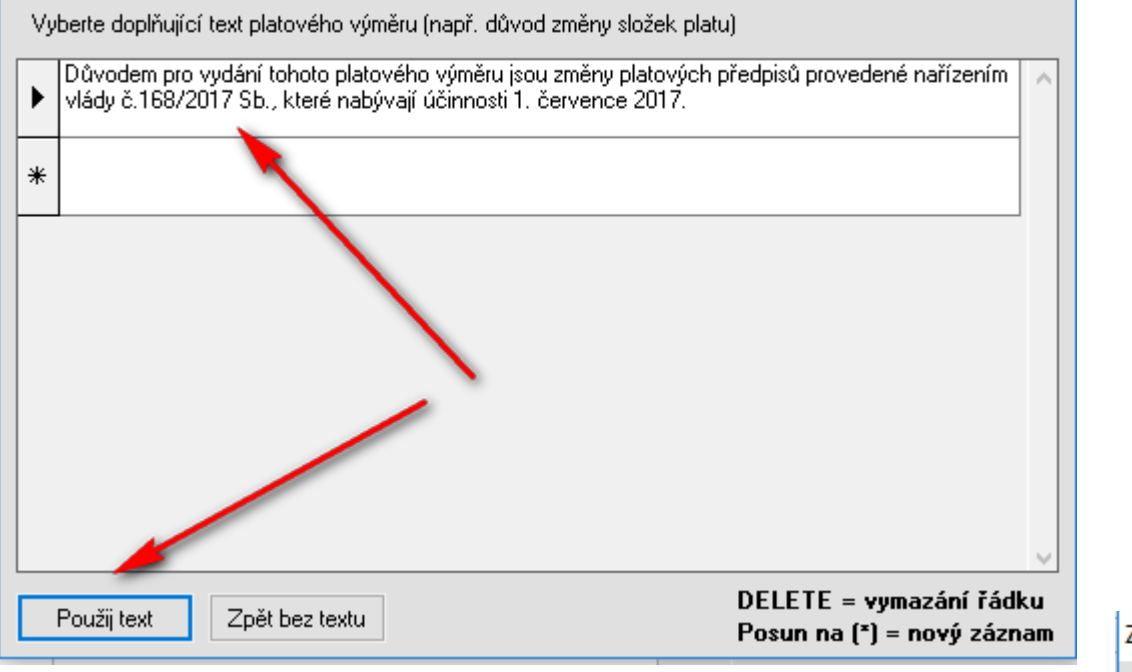

| Upřesnění zadání              | × |
|-------------------------------|---|
| Mám tisknout platové výměry ? |   |
| Ano Ne                        |   |

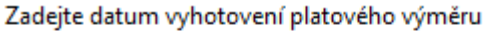

0K

30.6.2017

# První kroky – verze 6.7.1. a vyšší

1) zkontrolujte provedené změny v tiskové sestavě a platové výměry, zda odpovídají skutečnosti.

# zkontrolujte příplatky za vedení zejména u vedoucích zaměstnanců, kterým se zvýšil tarif!

jedná se zejména o stupeň řízení

 a spodní hranici příplatku, která nesmí
 být nižší než uvedené % z platového tarifu
 nejvyššího platového stupně v platové třídě,
 do které je vedoucí zaměstnanec zařazen - § 124 ZP.

| úvazek [%] 100            | 25,00/25,00 |
|---------------------------|-------------|
| tabulka tarifû číslo:     | 5           |
| platový tarif 12/5        | 25150       |
| přípl.za vedení § 124/1-3 | 3000        |

 zkontrolujte, zda zaokrouhlení příplatku za vedení odpovídá vašemu vnitřnímu platovému předpisu.

Vedoucím zaměstnancům, kteří měli příplatek stanoven na spodní hranici rozpětí, byl příplatek automaticky zvýšen dle nové platové tabulky!

| úsek   | os.číslo zaměstnanec  | r     | ozp. | tab. | tř. s | tupeň | postup  | praxe  | platový tarif | změna Kč | kód |
|--------|-----------------------|-------|------|------|-------|-------|---------|--------|---------------|----------|-----|
| kuchyň |                       |       |      |      |       |       |         |        | -             |          |     |
|        | 30001 Irena Kuchařová |       |      | 1    | 5     | 4     | rozpětí | 16,137 | 10820         |          |     |
|        |                       | nově: | ÷    | 3    |       | 4     | rozpětí | 16,219 | 11250         | 430      | PR. |
| '      | 1                     |       |      |      |       |       |         |        |               |          |     |

# První kroky – verze 6.7.1. a vyšší

#### Personální kancelář PLATY

| Z | měna platového zařazení<br>Tatána Sestra<br>zařazení: zdravotní sestra<br>úvazek [%] 100                                                                                                    |                                                            | 40,000/40,0                                          | 00                 |                            | Uplatnění zvláštní                                                                  |
|---|----------------------------------------------------------------------------------------------------|------------------------------------------------------------|------------------------------------------------------|--------------------|----------------------------|-------------------------------------------------------------------------------------|
|   | tariíní tabulka číslo:<br>platový tarif <b>8/7</b><br>přípl.za vedení<br>spec.příplatek pedagoga<br>osobní příplatek<br>zvl.příplatek - prostředí<br><b>přípl.za směnnost skup.111/10.</b><br>zvl.příplatek | staré hodnoty<br>3<br>20610<br>0<br>3000<br>0<br>5000<br>0 | nové hodnoty<br>3<br>20610<br>0<br>3000<br>0<br>5000 |                    |                            | sestry vykonávají<br>zdravotnické povo<br>nepřetržitém provo<br>pobytovém zař       |
|   |                                                                                                    |                                                            | ie                                                   | Vyber ty           | /p zvláštníl               | no příplatku podle § 8 nařízení vlády                                               |
|   | celkem:                                                                                                    | <b>28 610</b> platí ode dne :                              | <b>28 6</b>                                          | Filtruj:           | Všechr                     | y I II III                                                                          |
|   | dal                                                                                                    | ší platový postup :                                        | 1/20                                                 | sku                | up./práce                  | zkrácený popis                                                                      |
|   | U                                                                                                    | llož a návrat                                              | 2 3                                                  | 1/1                | 10.                        | práce vykonávané střídavě ve dvousmě<br>zdravotní služby nelékařské v lůžkové zo    |
|   |                                                                                                    |                                                            | + 5 6 7 8 9                                          |                    |                            | příplatek ve výši 1                                                                 |
|   |                                                                                                    |                                                            |                                                      | Text dop           | olněný do pl               | atového výměru                                                                      |
|   |                                                                                                    |                                                            |                                                      | za sous<br>bez odb | tavné posky<br>jorného dok | ytování zdravotních služeb zdravotnickým<br>Jedu střídavě ve třísměnném nebo nepřel |

Uplatnění zvláštního příplatku pro zdravotní sestry vykonávající samostatně nelékařské zdravotnické povolání ve třísměnném nebo nepřetržitém provozu v lůžkové péči nebo v pobytovém zařízení sociálních služeb

|   | skup./práce | zkrácený popis                                                                                 |  |  |  |
|---|-------------|------------------------------------------------------------------------------------------------|--|--|--|
|   | 1/ 1.       | práce vykonávané střídavě ve dvousměnném, třísměnném nebo nepřetržitém provozním režimu        |  |  |  |
| Þ | III/10.     | zdravotní služby nelékařské v lůžkové zdravotní péči a pobytových zařízeních sociálních služeb |  |  |  |
|   |             |                                                                                                |  |  |  |

za soustavne poskytovani zdravotnich služeb zdravotnickými pracovniký vykonavajicími nelekarské zdravotnické povolani bez odborného dohledu střídavě ve třísměnném nebo nepřetržitém provozním režimu u poskytovatelů zdravotních služeb Jůžkové péče nebo v pobytových zařízeních sociálních služeb

# Další poznámky k aktualizaci

Pokud jste na něco při tisku platových výměrů zapomněli, můžete vyvolat opětovný tisk v oddíle **Služby, Opakovaný tisk změn plat. poměrů** 

Sestava platových výměrů se rovněž ukládá v oddíle **Zaměstnanci, Dokumenty – Společné listiny** 

| ob | Exp/Imp | Sestavy | Organizace | Služby                            | Nastavení                                                                                 | Info                                                 | Manuály                                  |
|----|---------|---------|------------|-----------------------------------|-------------------------------------------------------------------------------------------|------------------------------------------------------|------------------------------------------|
|    |         |         |            | Zá<br>Ob<br>Ko<br>Při<br>Im<br>Hr | lohování dat<br>pnova dat ze<br>mprimace d<br>hrání dat jin<br>port dat z D<br>omadná změ | t<br>zálohy<br>atabáz<br>é orga<br>OS ver<br>ěna pla | /<br>zí<br>nizace<br>ze<br>atové tabulky |
|    |         |         |            | Zn                                | něna platový<br>vekovený tick                                                             | ch por                                               | něrů                                     |

| itové výměry 09_04_2015.rtf<br>tové výměry 10_04_2015.rtf                  |                          |
|----------------------------------------------------------------------------|--------------------------|
| tové výměry 22_10_2015.ttf                                                 |                          |
|                                                                            |                          |
| zev nové nebo vybrané listiny:                                             |                          |
| tové výměry 22_10_2015.rtf                                                 |                          |
| Ote∨ři listinu Vymaž listinu                                               | Zpět                     |
| Veřejná správa Soukromý se                                                 | ektor Vlastní šablony    |
| hoda o kratší době seznámení s rozvržením<br>ıstné Informace podle § 37 ZP | ⊧pracovní doby - vlastní |

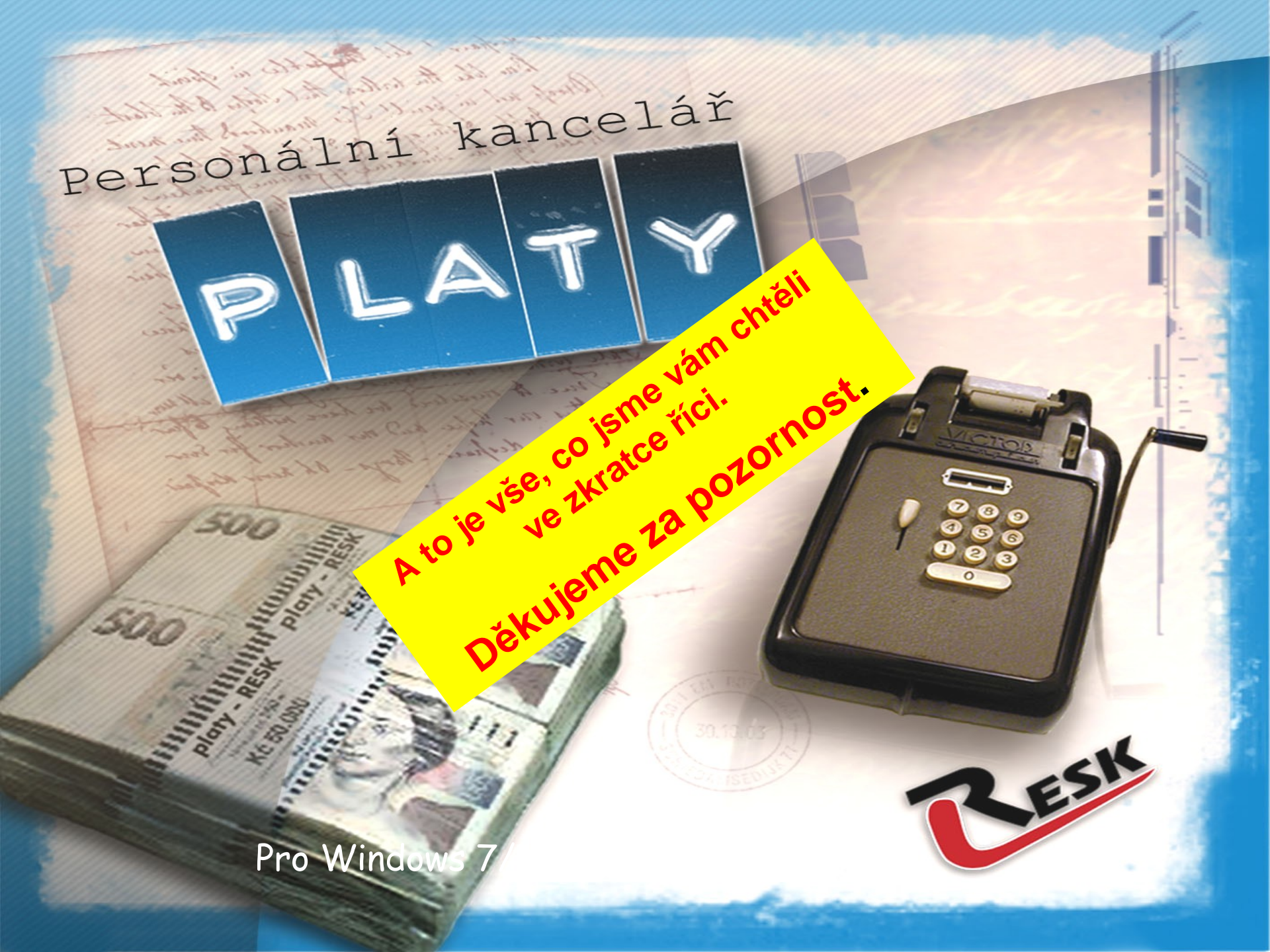